# 第一章 简介

—— AMD 64主流平台,感受AMD Athlon 64的激进性能

感谢您购买七彩虹C.KT9-M2 Ver1.4主板。

C.KT9-M2 Ver1.4 主板采用ATX架构,北桥芯片采用VIA K8T890, 配合VIA VT8237R Plus 南桥芯片。该主板支持最新AMD Socket AM2 的AMD Athlon 64 FX/Athlon 64/Sempron CPU,支持HyperTransport 1GHz,支持1.8V DDR2 SDRAM,提供4根240-pin DIMM 插槽,最 高可支持4GB的双通道DDR2 800规格内存。支持PCIE X16和AC 97, 支持Ultra DMA 133 接口硬盘和Serial ATA串行硬盘接口且支持Serial ATA RAID(0, 1, JBOD)、8个USB2.0接口。

#### 主板包装盒内附标准组件

- ✓ 一块C.KT9-M2 Ver1.4主板
- ✔ 一条磁盘驱动器带状排线
- ✓ 一条 IDE驱动器带状排线
- ✓ 一条Serial ATA排线
- ✓ 一条Serial ATA电源线
- ✔ 一张驱动光盘
- ✔ 一张质量保证卡
- ✓ 一本C.KT9-M2 Ver1.4中文用户手册

3

# 主机板规格

| 处理器               | 支持 AMD Socket AM2 CPU<br>支持AMD Athlon™ 64 X2 Dual-Core处理器<br>支持 AMD Athlon™ 64 FX 处理器<br>支持 AMD Athlon™ 64 处理器<br>支持 AMD Sempron™ 处理器<br>支持 AMD Cool'n'Quiet 技术 |
|-------------------|----------------------------------------------------------------------------------------------------|
| 芯片组               | VIA K8T890+ VIA 8237R Plus<br>IO控制芯片- Winbond 83697HF<br>Audio音效芯片- ALC655<br>网络芯片- VIA VT6103L                                                                 |
| 内存                | 提供4条240-pin 1.8V插槽<br>支持双通道DDR2 533/DDR2 667/DDR2 800 SDRAM<br>最大内存容量支持至4 GB                                                                                    |
| PCI-Express       | 提供一个 PCI-E 16X 插槽, 支持每秒 4G 单向带宽<br>提供两个 PCI-E X1 插槽, 支持每秒 250MB 单向带宽<br>符合PCI-Express 1.0a的规范                                                                   |
| AC'97<br>Codec控制器 | 集成Realtek ALC655 Codec<br>整合音效相容于SoundBlaster Pro Hardware和Direct<br>Sound Ready AC'97 Digital Audio控制<br>兼容 AC'97 2.3 规范<br>支持 18 位 ADC 和 DAC, 18 位立体全双工       |

|         | 板载六声道AC'97 音效,兼容AC'97 Rev 2.3<br>支持多路立体声混频<br>提供前置音频及扩展音频接口<br>支持 SPDIF 数字音频输出(需外接扩展线)                                                  |  |
|---------|----------------------------------------------------------------------------------------------------|--|
| 板载网卡    | VT6103L 10/100M Fast 以太网                                                                                                    |  |
| 超级1/0功能 | 支持 PS2 鼠标和 PS2 键盘接口<br>2 个 IDE 接口和 1 个 FDD 接口<br>1 个高速 16550A FIFO UART串行接口<br>1 个 EPP/ECP/SPP 并行接口<br>8 个 USB2.0 接口,理论支持 480Mb/s 的传输速率 |  |
| SATA 接口 | 符合SATA 1.0 规范<br>支持每秒150Mb/S的传输速度                                                                                                    |  |
| 硬件监控功能  | 监测 CPU 风扇和系统风扇的转速<br>监控系统电压                                                                                                    |  |
| 通用串行总线  | 支持最多八个USB(USB2.0规格)连接端口<br>支持USB2.0以及USB1.0规范                                                                                           |  |
| 存储      | 使用 Award 即插即用 BIOS<br>支持高级电源管理 APM 功能<br>支持进阶电源组态管理程序(ACPI)<br>采用 Flash Rom,可由软件直接升级<br>自动侦测处理器电压、温度                                    |  |
| 主板结构    | ATX 305mm x 212mm                                                                                                    |  |

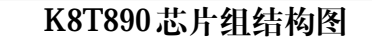

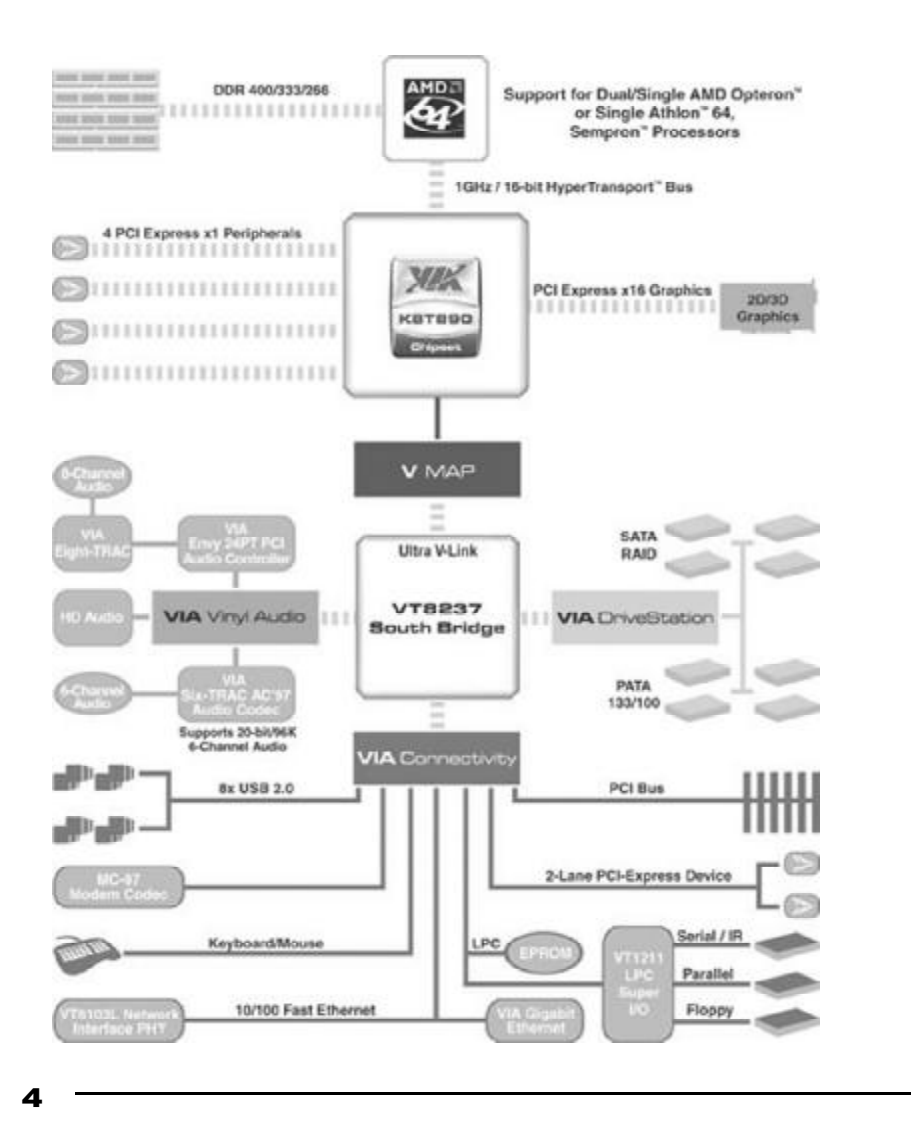

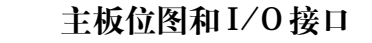

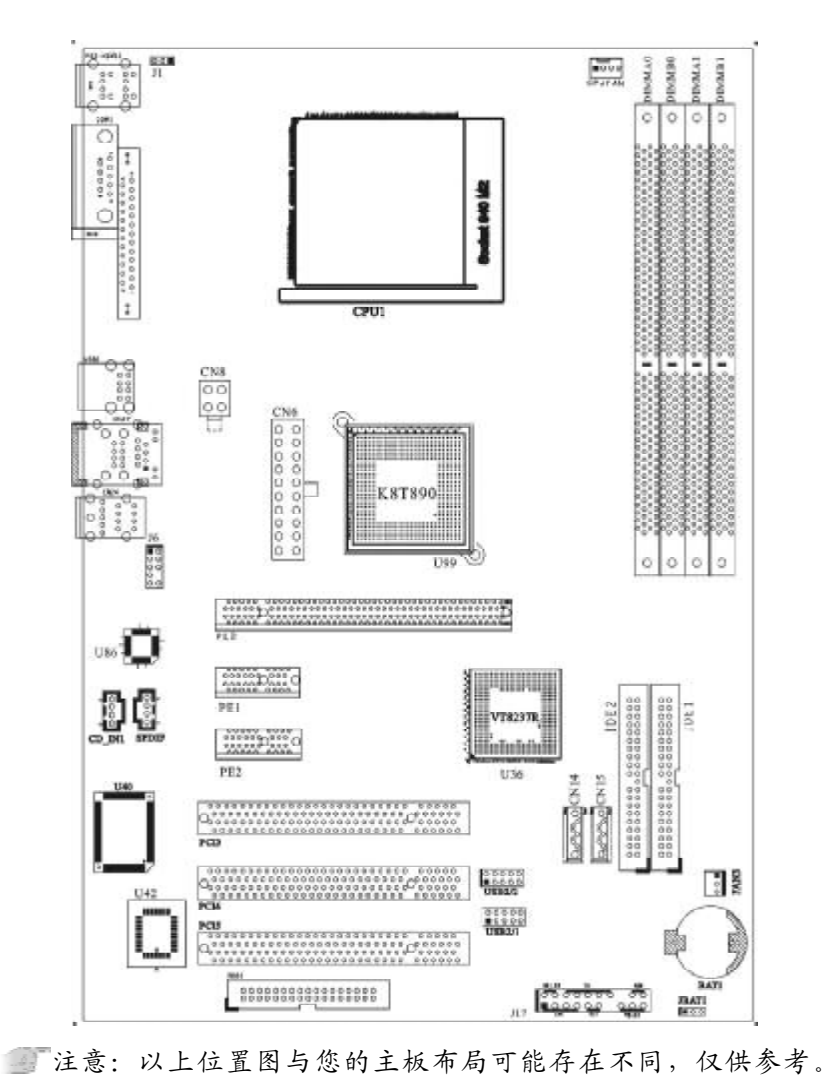

# VIA K8T890主板部件一览表

| 元器件           | 用途                  | 描述          |
|---------------|---------------------|-------------|
| PE0           | 加速图形卡接口             | PCI-E 16X插槽 |
| PE1&PE2       | PCIE-1X设备接口         | PCI-E 1X插槽  |
| CPU1          | AM2 插座              | 940PIN插座    |
| CPUFAN        | CPU 风扇插座            | 4PIN插头      |
| CN8           | P4 ATX电源插座          | 4PIN 电源插口   |
| CN6           | P4 ATX电源插座          | 20PIN 电源插口  |
| DIMMAO&DIMMA1 | 4个240-pin DDR RAM插槽 | 240PIN DIMM |
| DIMMBO&DIMMB1 |                     |             |
| IDE1&IDE2     | 两个IDE通道             | 40PIN 接口    |
| U99           | 北桥控制芯片              | IC芯片        |
| BAT1          | 锂电池插座               | 电池插座        |
| FAN3          | 系统风扇插座              | 3PIN插头      |
| U36           | 南桥控制芯片              | IC芯片        |
| U40           | 1/0芯片               | IC芯片        |
| FDD1          | 软盘驱动器接口             | 34PIN FDD接口 |
| USB2/1-USB2/2 | 可扩展 USB 接口          | 9PIN扩展接头    |
| U42           | Flash EEPROM        | BIOS        |
| J17           | 前面板开关、指示灯和红外线接口     | 20PIN插头     |
| U86           | 音频控制芯片              | IC芯片        |
| ð             | 前置音频接口              | 9PIN插头      |
| PCI1-PCI3     | 3个32位PCI插槽          | PCI插槽       |
| CD_IN1        | CD-in音频接口           | 4PIN 音频线插口  |
| CN14/CN15     | 两个Serial ATA 通道     | 7PIN插头      |
| JBAT1         | 清除 CMOS 跳线          | 3PIN跳线      |
| JI            | 键盘开机跳线              | 3PIN跳线      |

I/0 接口概述

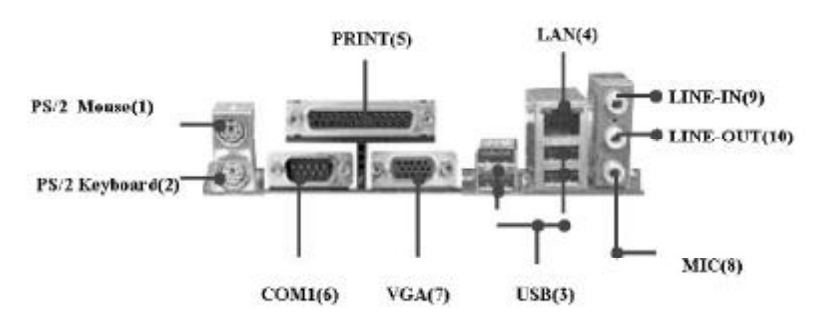

# I/0 接口部件一览表

| 序号 | ├ 元器件        | 用途                           |
|----|--------------|------------------------------|
| 1  | PS/2鼠标连接端口   | 将PS/2鼠标插头连接到此端口              |
| 2  | PS/2键盘连接端口   | 将PS/2键盘插头连接到此端口              |
| 3  | USB2.0设备连接端口 | 这两组串行总线(USB,Universal Serial |
|    |              | Bus)连接端口可连接到使用USB2.0接口       |
|    |              | 的硬件设备。                       |
| 4  | LAN(可选)      | 一个标准的RJ-45插孔以连接到本地局域网        |
|    |              | (LAN)。10/100M LAN 能够以 10 或   |
|    |              | 100Mbps的输率传输数据。              |
| 5  | 并口           | 您可以连接打印机、扫描仪或者其他的并           |
|    |              | 口设备。                         |
| 6  | COM1 □       | COM1 端口可用来连接序列鼠标或是其他         |
|    |              | 序列接口的设备。                     |
| 7  | VGA口(可选)     | 此端口连接到显示器。                   |
| 8  | 麦克风端口        | 此端口连接到麦克风。                   |
| 9  | 音源输入端口       | 您可以将录音机、音响等的音频输出端连           |
|    |              | 接到此音频输入端口。                   |
| 10 | 音频输出端口       | 您可以连接耳机或音箱等的音频接收设备。          |

6

# 第二章 硬件安装与设置

# 安装 CPU

C.KT9-M2 Ver1.4 主板采用支持 AM2 (Socket 940) 规格 AMD 处 理器,包含 AMD Athlon 64/ Sempron 处理器。为了保证 PC 可靠性,请确认你的处理器带散热片和风扇。

#### 安装中央处理器步骤如下:

1. 关掉电脑电源,找到位于主板上的AM2(Socket 940)处理器插座;

2. 把 AM2 (Socket 940) 插座的固定扳手拉起成九十度;

3. 将CPU上标有金三角的一端对齐固定拉杆的底部;

4. 将 CPU 所有的针脚对齐并插入到 AM2 (Socket 940) 插座插槽

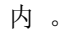

8

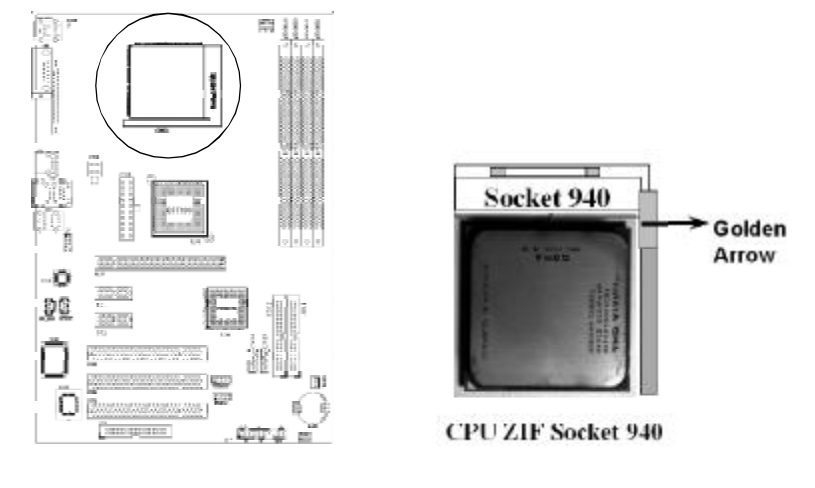

「注意:正确安装好系统后,请您仔细检查并正确设置CPU时钟频率。

# 安装内存

C.KT9-M2 Ver1.4主板配置4个240-pin DDRII DIMM内存条插槽,可供DDRII内存使用;支持DDRII 800/667/533/400MHz内存。

#### 安装内存步骤如下:

1. 将内存条插槽两端的白色固定卡扳开;

2. 将内存条的金手指对齐内存条插槽,并且在方向上要注意金手指 凹孔对上插槽的凸起点;

**3**. 将内存条插入插槽中,插槽两端的白色卡子会因为内存条置入而 自动扣到内存条两侧的凹孔中。(见下图)

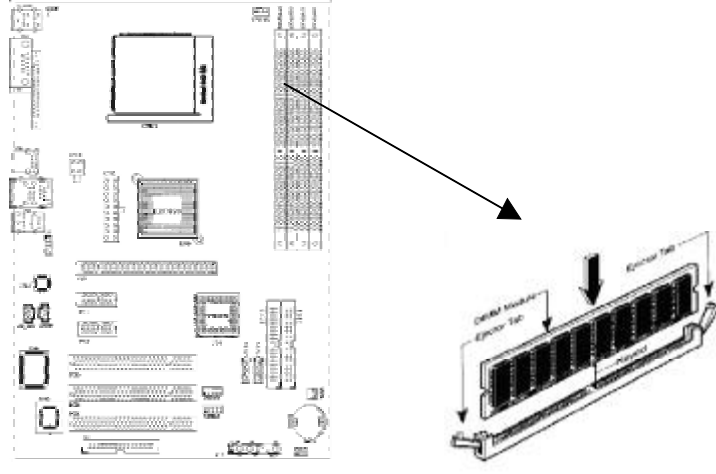

#### 注意:

1. 当你将DIMM内存完全插入DIMM插槽时,请将两端的白色护 耳紧紧地卡好,使其恰好卡住两端的凹口。

2. 安装内存双通道内存时, DIMM A/B 0通道和DIMM A/B 1通 道为双通道。即双通道内存为同色插槽。

PDF 文件使用 "pdfFactory" 试用版本创建 www.fineprint.com.cn

# 硬件设定

#### 安装扩展卡

注意: 当添加、移除扩充卡,或其它系统组件时请务必关掉电源,以避免对主机板和扩充卡造成损害。

#### 安装扩展卡步骤如下:

1. 仔细阅读扩充卡所附之文件,将所有相关之必要的软、硬件设定好,比如跳线。

- 2. 除计算机外壳,并将你想要安装之插槽处的机器金属支架拆除。
- 3. 将该扩充卡插入并稳固地压下去。
- 4. 拧上螺丝。
- 5. 将系统机箱放回原位。
- 6. 如果有必要,请在 BIOS内设定其参数。

安装扩充卡所须的相关驱动程序。

# 安装 PCI Express X16 插槽

主板提供一个PCI Express X16插槽,支持PCI Express X16显卡,可以支持高速绘图显示扩展卡的使用。

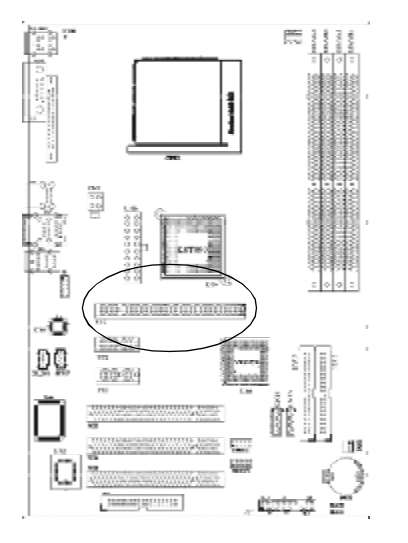

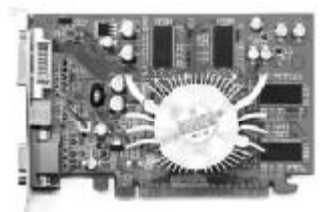

# 硬件设定

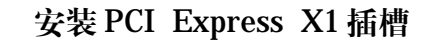

#### 主板提供2个PCI Express X1插槽

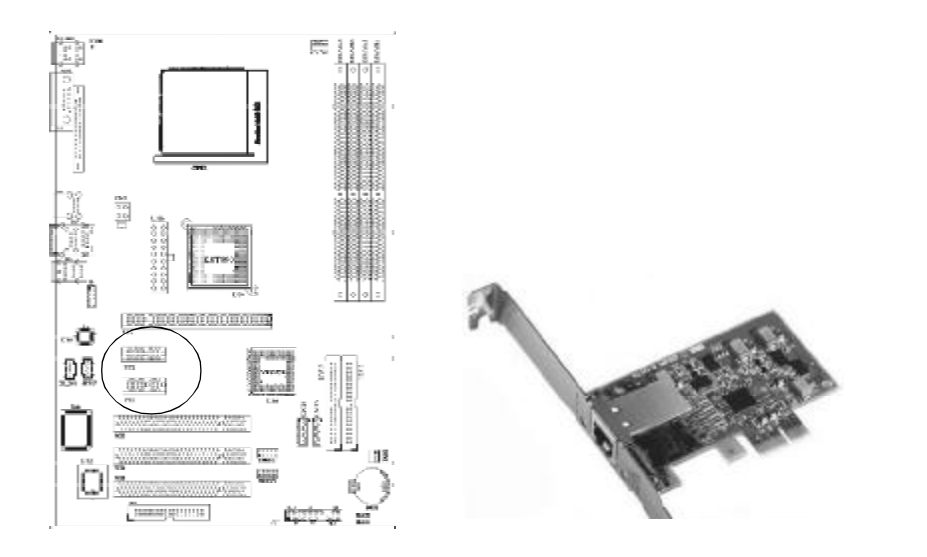

# 跳线设置

依照跳线帽的不同连接,可以改变主板的电子线路,影响主板的 运行。如果跳线帽连接两个针之间,说明是短路;如果跳线帽没有连 接两个针之间或放置在一个针上,说明是断开。

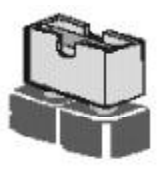

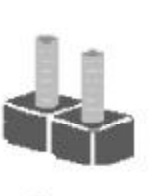

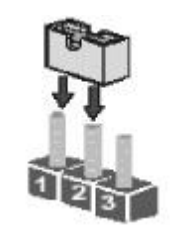

Short

Open

以上是3个管脚跳线的举例,第一个管脚和第二个管脚是短路状态。

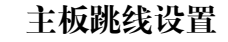

#### CMOS清除 (3- pin): JBAT1

您可以通过短接 JBAT1 的 2-3 pin 来清除 CMOS 的数据,要清除 CMOS 必须完成以下步骤:

- 1. 先关闭系统
- 2 拔掉ATX电源
- 3. 短接 JBAT1的 2-3 跳线3秒钟
- 4. 在恢复 JBAT1 到 1-2 跳线
- 5. 重新连接 ATX power接口

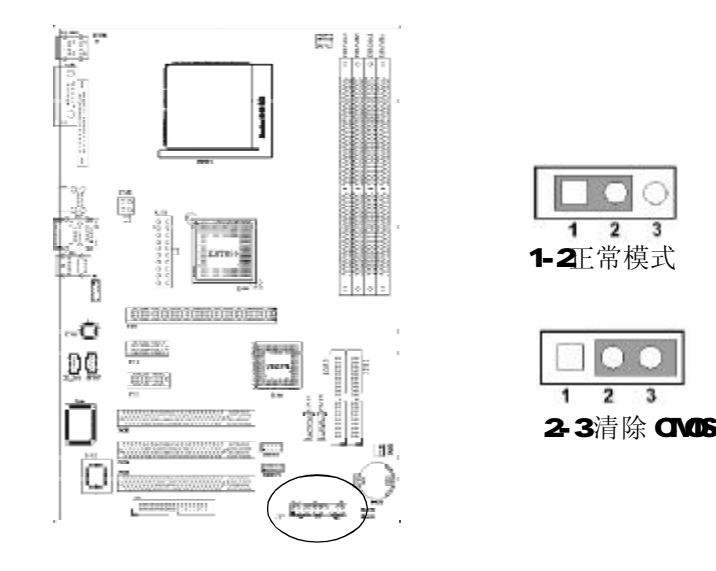

- 注意:以下情况您需要清除 CMOS 解决故障的时候
  - 1. 忘记BIOS 密码的时候
  - 2. 在超频失败机器无法启动时
- 14

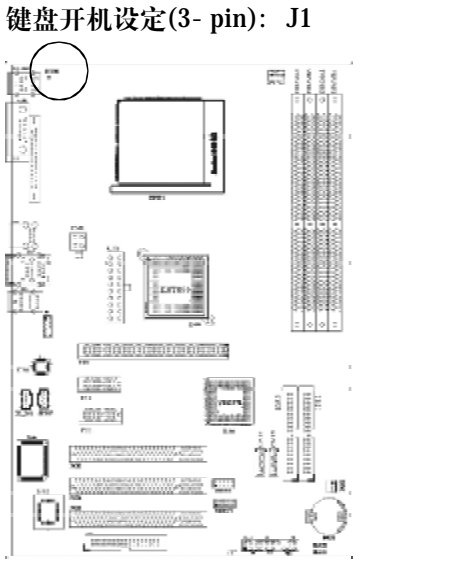

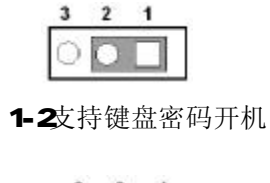

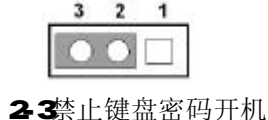

#### 2 5 示止促血山吗기

注意:

- 1、清除CMOS之前,请不要连接ATX电源到主机。
- 2、以上位置图与您的主板布局可能存在不同,仅供参考。

#### 安装主板到机箱

您很容易地将它安装到机箱上,请把随机箱提供的铜柱套入正确孔 位,并锁上螺丝以固定主机板,以防止主机板与机箱之间造成短路而 损坏主机板。

# 插座插头与接针

#### 连接电源和风扇

当安装主板到机箱上时,请参考下图将机箱上的连线连接到主板

- 1. 连接电源接头到CN8/CN6插座
- 2. 连接 CPU 风扇线到 CPUFAN 插座
- 3. 连接机箱上风扇到FAN3插座

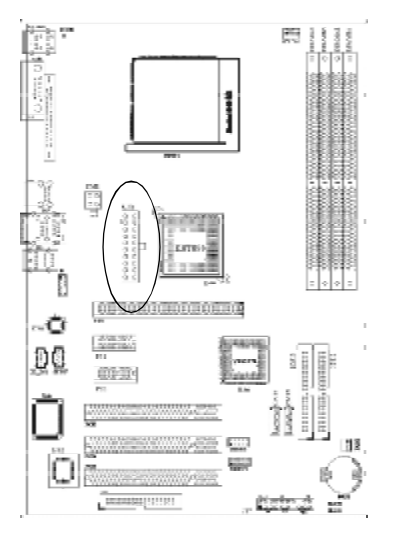

| 4 | 3 | -> Centrol |
|---|---|------------|
| 3 | 3 | -> Sensor  |
| 2 | 9 | → +12V     |
| 1 | G | -> GND     |

| PIN | ROW2          | ROW1                 |
|-----|---------------|----------------------|
| 1   | 3.3V          | 3.3V                 |
| 2   | -12V          | 3.3V                 |
| 3   | GND           | GND                  |
| 4   | Soft Power On | 5V                   |
| 5   | GND           | GND                  |
| 6   | GND           | 5V                   |
| 7   | GND           | GND                  |
| 8   | -5V           | Power OK             |
| 9   | +5V           | +5V (for Soft Logic) |
| 10  | +5V           | +12V                 |

#### 安装软盘驱动器

主板能支持两个软驱设备,包括3.5英寸或 5.25英寸两种软驱,容 量为 360K/720K/1.2MB/1.44MB/2.88MB。请将软驱接上电源和接线, 连接到 FDD 的插座上。

#### 安装硬盘 / 光盘驱动器

主板上有两个 ATAPI 标准规格的加强型 IDE 接口(IDE1, IDE2)。 每一个 IDE 接口都可以外接两个 ATAPI 兼容设备(如 IDE 硬盘、光驱 及磁带机),所以两个接口总共可外接四个 ATAPI 兼容设备。另外, 此主板支持 ATA 100/133 高速硬盘,而且附送一根 80pin ATA 100硬 盘线.如果您已购买了 ATA 100/133硬盘,那么使用 ATA 100/133排线 直接将硬盘与主板的 IDE 口连接即可。

一子田观察,您会发现ATA 100/133 排线中间有一脚为实,而主板上IDE 接口相对应有一个针脚为空。

#### Serial-ATA 驱动器数据线插槽: CN14/CN15

这个接口是用来连接Serial ATA 接口的IDE硬盘驱动,您可以在这每个接口上连接一个S-ATA150硬盘驱动器。

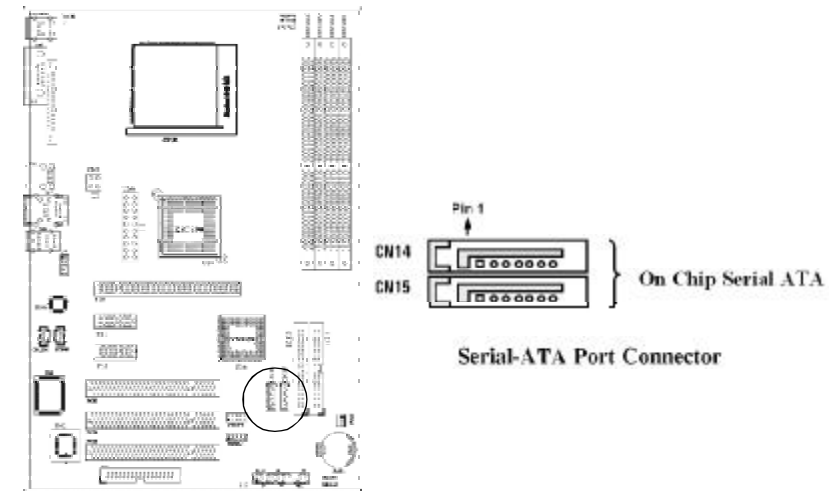

#### 前面板接线(J17)

1. IDE Activity LED接头: HD LED

将硬盘工作指示灯连接到计算机机箱的接头。该发光二极管可以显 示硬盘是否处于工作状态。

2. Reset switch lead接头 RESET SW

这个 2-pin 接头可连接计算机机箱上「reset」的电源线,以达到 不关闭系统电源的情况下重启计算机的目的。

#### 3. Speaker接口: SPEAKER

这个4-pin 接头可连接计算机机箱上「speaker」开关,以供机箱上的喇叭使用。

4. Power LED: PWR LED

你可将计算机机箱上的 Power LED 线连到此开关,当系统电源开 启时, Power LED 的灯就会亮起来。

5. Power switch: PWR SW

这个 2-pin 接头可连接计算机机箱上的电源开关,供计算机激活或 关闭使用。

| 设备描述         | 管脚               |                                                                                                    |
|--------------|------------------|----------------------------------------------------------------------------------------------------|
| 喇叭           | 1,3,5,7          |                                                                                                    |
| (SPEAKER)    |                  |                                                                                                    |
| 复位开关         | 9,11             |                                                                                                    |
| (Reset SW)   |                  |                                                                                                    |
| 电源指示灯        | 15, 17, 19       | •                                                                                                    |
| (PWR LED)    |                  | J LED<br>D LED<br>RK<br>APTY<br>APTY<br>APTY<br>APTY                                                                               |
| 硬盘指示灯        | 2,4              |                                                                                                    |
| (HDD LED )   |                  | 000000000000                                                                                                    |
| 红外线接口        | 6, 8, 10, 12, 14 | 1 3 5 7 9 11 13 15 17 19<br>1 9 2 3 5 9 2 8 2 9                                                                                    |
| (IR Headers) |                  | SPEAI<br>ELMP<br>SPE2<br>R<br>R<br>R<br>R<br>R<br>R<br>R<br>R<br>R<br>MR L<br>ELMP<br>ELMP<br>ELMP<br>ELMP<br>ELMP<br>ELMP<br>ELMP |
| 电源开关         | 18, 20           | 100                                                                                                    |
| (PWR SW)     |                  |                                                                                                    |
| 18           |                  | <u>.</u>                                                                                                    |

#### 前端USB接线(USB2/1&USB2/2)

此接头是用来连接附加的 USB 接口插头。同过外加一条可选购的 USB 排线,即可使用附于面板上的两个额外 USB 插头。由于各个机箱厂商 生产的 USB 前置面板针脚定义不同,请注意尽量不要购买整合型的 USB 连接排线模块,并且在安装是注意 USB 针脚定义,以避免错误的连接 导致主板电路损坏。在连接 USB2/1& USB 2/2 的接线时,请确认你的 USB 连线与主板的信号线是否相符,如果不相符,请按照下图进行连 接。

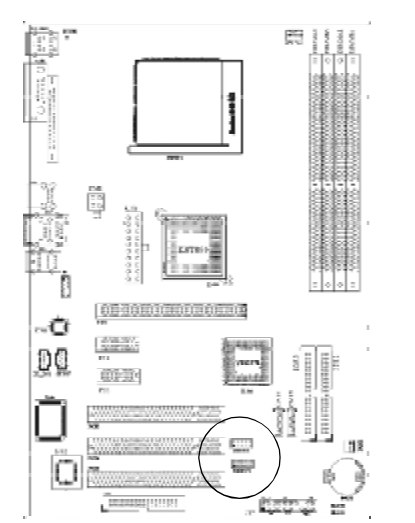

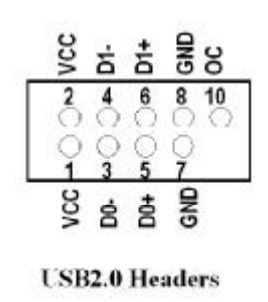

#### CD Audio- In 接口(CD\_IN1)

CD\_IN1 为音效输入讯号接口,可直接与 CD-ROM 音效输出连接,这 样可以直接使用 CD ROM 输出的模拟音频信号进行播放或者采集。

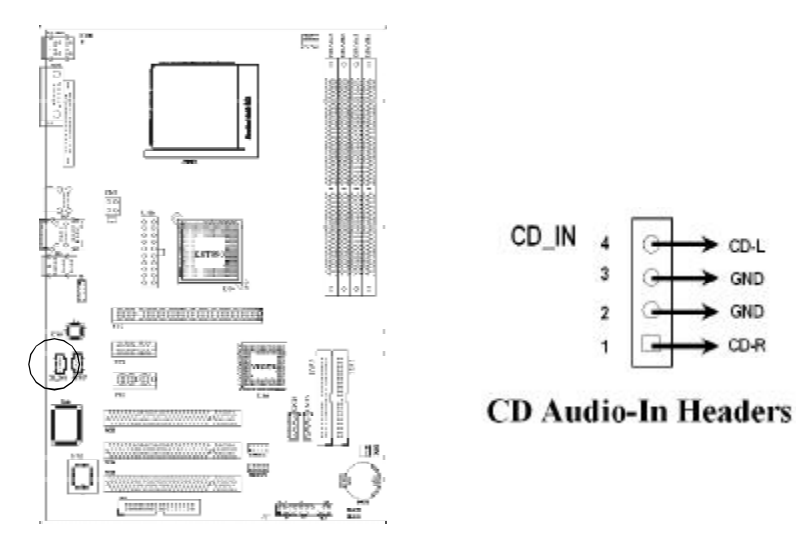

#### 前面板音频接口(J6)

该音频接口包含两个部份,一个是前置音频,一个是后置音频。

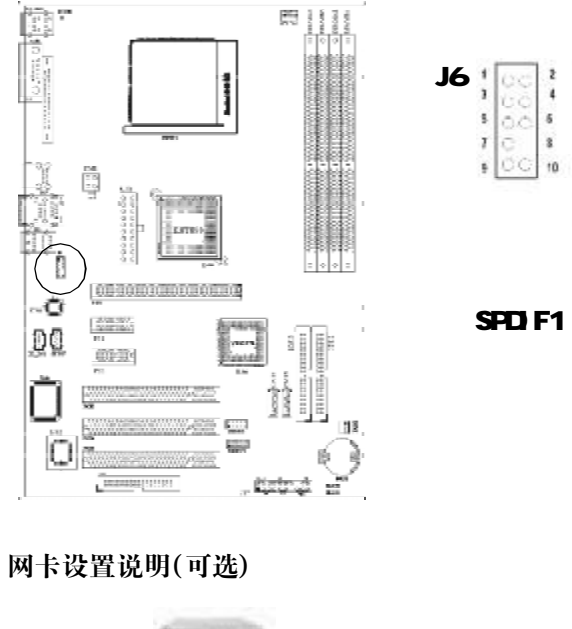

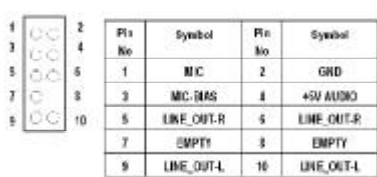

Front Audio Jack

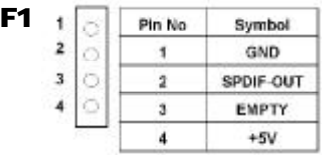

Front Audio Jack

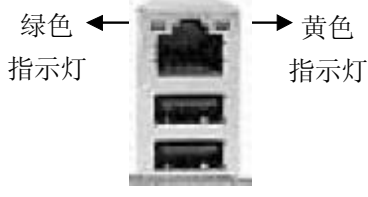

绿色指示灯闪表示有数据包传送。 黄色指示灯亮表示连接上网络。

#### 驱动程式安装说明

# C.KT9-M2 Ver1.4

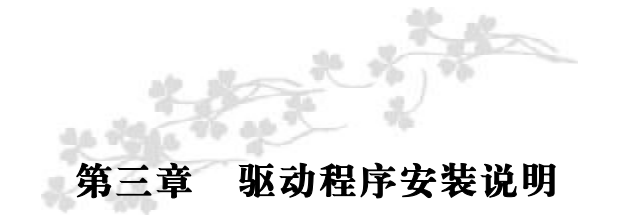

插入主板驱动程序安装光盘,安装程序自动运行,弹出下面窗口

| Intel VIA Series              |
|-------------------------------|
| VIA Series Lan Driver         |
| 安装板载声卡驱动程序                    |
| · 我有集成显卡或看到网络光盘版本太低           |
| Aut 动脉动需要手动安装,没有使用Aut di营不要安装 |
| 飲迎使用我们公司为您提供的免费技术支持服务         |
|                               |

驱动光盘能自动检测主板所使用的芯片组型号、声卡型号、板载 显卡型号或者板载网卡型号,点击相应的按钮安装相应的驱动。

您可以点击菜单上的按扭直接安装有关驱动。关于 USB2.0 驱动, 如果您使用Win98系统,请由附送驱动光盘安装;如果您使用Win2000 系统,只需打上 SP4 的补丁;如果您使用WinXP 系统,只需打上 SP1 的补丁。 如果以上窗口中没有您的主板型号或所需驱动,可以在系统设备管 理器中指定光盘相关目录搜索安装,或者单击光驱盘符,右击打开光 盘文件,进入相应目录,安装所需驱动程序

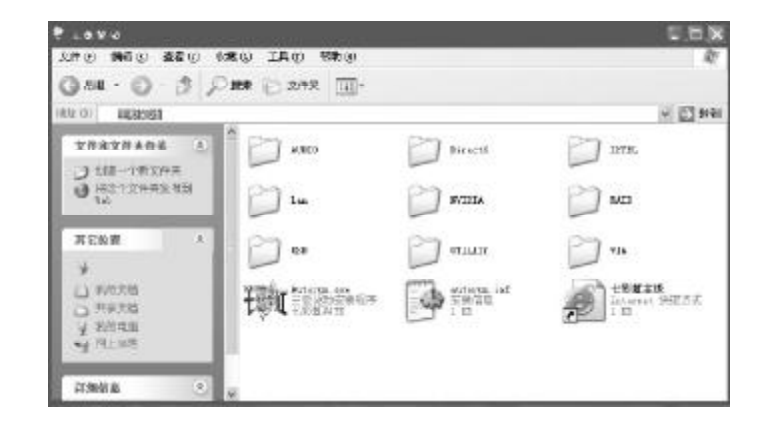

注意:由于芯片组厂商的驱动程序不断更新以提高性能及解决 兼容性问题,我们的驱动盘中尽量采用目前较新的驱动版本,今后 用户驱动程序升级可关注我们网站中的更新,恕不另行通知。

手动安装驱动,光盘路径: 主板驱动 X:\via\chip\Setup.exe 声卡驱动 X:\AUDIO\ALC\Setup.exe 网卡驱动 X:\Lan\VIA\Winsetup.exe RAID 驱动: X:\VIA\SATA

# 第四章 BIOS 设定

注意:由于主板的BIOS版本在不断的升级,所以,本手册中 有关BIOS的描述仅供参考。我们不保证本说明书中的相关内容 与您所获得的信息的一致性。

BIOS 是一段储存在快闪内存 (FLASH MEMORY) 中的基本输出、 输入控制程序。该程序是主机板与操作系统间的一架桥梁。负责管理 主机板和扩充卡之间的相关参数设定,例如:时间、日期、软盘驱动 器设定和CPU Setting、硬盘设定、设备工作状态设定等复杂的参数设 定。当计算机激活时,会先由 BIOS 程序进行控制 。首先执行一个称 为 POST (开机自我检测)的自我测试,它会侦测所有硬设备,并确 认同步硬件参数。当完成所有检测时,它才将系统的控制权移交给操 作系统 (OS)。由于BIOS 是硬件与软件联系的唯一信道,如何妥善 的设定BIOS中的参数,将决定您的电脑是否稳定运行,是否工作在最 佳状态。所以BIOS的正确设定是系统稳定性的关键因素,进而确保系 统性能可达到最佳状态。

CMOS SETUP 会将设置好的各项数据储存在主板上内建的CMOS SRAM中。当电源关闭时,由主板上的锂电池继续为CMOS SRAM供电。BIOS 设置实用程序允许你配置:

硬盘驱动器,软盘驱动器,和周边设备 视频显示类型和显示选项 密码保护 电源管理特征

#### 进入 CMOS SETUP 设置

电源开启后,当BIOS开始进行POST(Power On Self Test开机 自检)时,按下<Del>键便可进入AwardBIOS的CMOS SETUP主画面 中。

如果您来不及在 POST 过程中按<Del>键进入 CMOS SETUP,您可 以补按<Ctrl>+<Alt>+<Del>热启动或按机箱上的Reset按钮,以重新开 机再次进 POST 程序,再按下<Del>键进入 CMOS SETUP 程序中。

#### 功能键说明

| <b>á</b> (向上键) | 移到上一个项目                |
|----------------|------------------------|
| <b>â</b> (向下键) | 移到下一个项目                |
| <b>B</b> (向左键) | 移到左边的项目                |
| <b>à</b> (向右键) | 移到右边的项目                |
| Esc 键          | 退出当前画面                 |
| Page Up键       | 改变设定状态,或增加栏位中的数值内容     |
| Page Down 键    | 改变设定状态,或减少栏位中的数值内容     |
| F1 功能键         | 显示目前设定项目的相关说明          |
| F5 功能键         | 装载上一次设定的值              |
| F6功能键          | 装载最安全的值                |
| F7功能键          | 装载最优化的值                |
| F10功能键         | 储存设定值并离开 CMOS SETUP 程序 |

#### 主画面的辅助说明

当您在 SETUP 主画面时,随着选项的移动,下面显示相应选项的 主要设定内容。

#### 设定画面的辅助说明

当您在设定各个栏位的内容时,只要按下<F1>,便可得到该栏位的设定预设值及所有可以的设定值,如BIOS缺省值或CMOS SETUP缺省值。如果想离开辅助说明窗口,只须按<Esc>键即可。

# BIOS 设定

# 主菜单功能

当您进入CMOS SETUP 设定菜单时,便可看到如下的主菜单,在 主菜单中您可以选择不同的设定选项,按上下左右方向键来选择,按 <Enter>键进入子菜单。

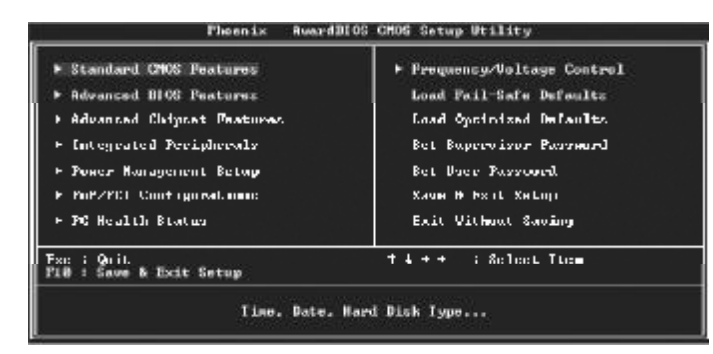

(以上选项可能与你实际的选项不同,仅供参考)

#### Standard CMOS Features (标准 CMOS 功能设定)

设定日期、时间、软硬盘规格及显示器种类。

#### Advanced BIOS Features (高级 BIOS 功能设定)

设定 BIOS 提供的特殊功能,例如病毒警告、开机引导磁盘优先顺序等。

#### Advanced Chipset Features (高级芯片组功能设定)

设定主板所用芯片组的相关参数,例如DRAM Timing、ISA Clock等。

#### Integrated Peripherals (外部设备设定)

26

此设定菜单包括所有外围设备的设定。如AC97 声卡、AC97Modem、 USB 键盘是否打开、IDE 介面使用何种 PI0 Mode 等。 Power Management Setup (电源管理设定) 设定 CPU、硬盘、显示器等设备的节电功能运行方式。

PnP/PCI Configurations (即插即用与PCI参数设定) 设定 ISA 的 PnP 即插即用介面以及 PCI 介面的相关参数

**PC Health Status (PC 健康状态)** 监控 PC 系统的健康状态。

Frequency/Voltage提供(频率和电压设置) 提供给用户超频时设定频率和电压。

Set Supervisor Password (设置管理员密码)

Set User Password (设置用户密码)

Load Fail-Safe Defaults (装载安全模式的缺省值)

Load Optimized Defaults (装载最安全 / 优化的缺省值)

Save & Exit Setup (存储后退出设置程序)

Exit Without Saving (不存储退出设置程序)

# Standard CMOS Features(标准 CMOS 设定)

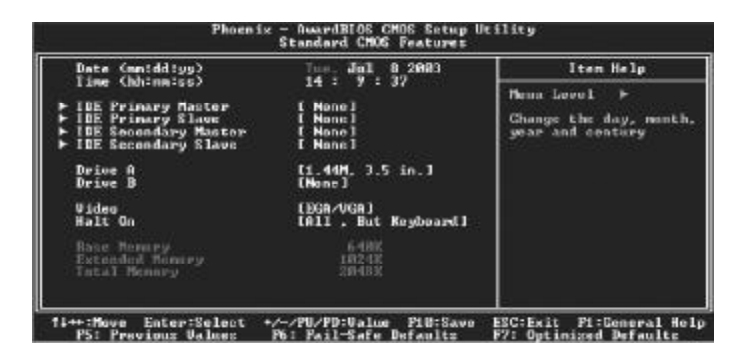

# Date (mm: dd: yy) (日期设定)

设定电脑中的日期,格式为"星期,月/日/年"

#### Time (hh: mm: ss) (时间设定)

设定电脑中的日期,格式为"小时/分钟/秒"

IDE Primary/Secondary Master/Slave (第一/二个IDE主/从控 制器) IDE 设置项的右边有两项可供选择: "Press Enter"和 "None", 如果光标移到 "Press Enter"项敲回车键后会出现一个子菜单,如下 图示:

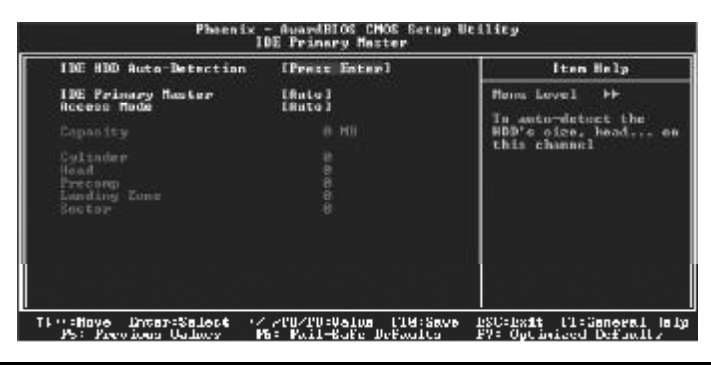

#### Drive A/B

#### 可设定的项目如下表示:

| NONE                 | 没有安装软驱                        |
|----------------------|-------------------------------|
| 360K/1.2M/720K/1.44M | 5.25/3.5英寸软驱,360KB/720KB/1.2M |
| /2.88M,5.25/3.5in    | /1.44M/2.88MB容量               |

#### Video

设定电脑的显示模式,有以下几种选择:

| EGA/VGA  | 加强型显示模式,EGA/VGA/SVGA/PGA彩显均选择此项   |
|----------|-----------------------------------|
| CGA40/80 | Color Graphics Adapter,40/80行显示模式 |

MONO 黑白单色模式

#### Halt On (暂停选项设定)

当开机时,若POST 检测到异常,是否要提示并等候处理。可选择项如下:

| NoErrors           | 不管任何错误,均开机            |
|--------------------|-----------------------|
| AllErrors          | 有任何错误均暂停,等候处理,此为缺省值   |
| All, But Keyboard  | 有任何错误均暂停,等候处理,除了键盘/软驱 |
| /Diskette/Disk/Key | 以外                    |

目前主机板所安装的内存都是由 BIOS 在 POST (Power On Self Test) 过程中自动检测,并显示于 STANDARD CMOS SETUP 菜单的下方。

#### Base Memory(基本内存容量)

PC一般会保留 640KB 容量作为 MS-DOS 操作系统的内存使用空间。

#### Expanded Memory (扩充内存容量)

EMS 是由Lotus/INTEL/Microsoft (LIT)所制定的,EMS 通过 swap 动作 使应用程序能存取系统上所有内存,改善了以往DOS应用程序无法使用640K 以上内存的缺点。EMS swap 内存是以 64K 为单位。若要使用 EMS 内存,须载入 EMS 的驱动程序才能使用。

#### Total Memory (内存总容量)

这项是通过系统在启动时系统自动检测的,指的是 PC 机的内存总容量。

# Advanced BIOS Setup Option (高级 BIOS 功能设定)

| Hard Disk Boot Priority                                                                                                    | [Press Enter]                                                                                                    | <b>A</b> | Iten Help                                                |  |
|----------------------------------------------------------------------------------------------------|----------------------------------------------------------------------------------------------------|----------|----------------------------------------------------------|--|
| GPU Internal Cache<br>GPU Internal Cache<br>CFU L2 Cache 20C Checking<br>Quick Power On Scif Test<br>First Boot Device<br>Scional Noct New Sci<br>Boot Other Device<br>Boot Up Floppy Steek<br>Boot Up Floppy Steek<br>Boot Up Floppy Steek<br>Boot Up Floppy Steek<br>Boot Up Floppy Steek<br>Boot Up Floppy Steek<br>Boot Up Floppy Steek<br>Boot Up Floppy Steek<br>Boot Up Floppy Steek<br>Boot Up Floppy Steek<br>Boot Up Floppy Steek<br>Hot Up Cache Charter<br>Scientist Option<br>AFIC Hode<br>MFS Wersion Cantrol For OS | IDESADING<br>IDEADING<br>IDEADING<br>ID |          | Menu Lovel ►<br>Select Hord Dick Hout<br>Device Petericy |  |

#### Hard Disk Boot Priority (硬盘起动设置)

可提供的选择有Pri.Master/Pri.Slave/Sec.Master/Sec.Slave/USBHDDO/ USBHDD1/USBHDD2/Bootable Add-in Cards

#### Virus Protection (病毒保护)

在系统启动时或启动后,任何企图修改系统引导扇区或硬盘分区表的动 作都会使系统暂停并出现错误信息,您可用杀病毒软件检测或消除病 毒。

#### 缺省值:Disabled

#### CPU L1 & L2 Cache (外部高速缓存)

这一项是设置是否打开 CPU 内部高速缓存 / 外部高速缓存的。 缺省值: Enabled

#### Hyper-Threading Technology (超线程技术)

缺省值: Enabled (注: 仅适用于HT CPU)

30

Quick Power On Self Test (快速检测) 设定 BIOS 采用快速 POST 方式,也就是简化测试的方式与次数。 缺省值: Enabled

First/Second/Third Boot Device (设置首先/其次/第三检测哪个设备启动)

可提供的选择有Floppy/LS120/HDD-0/SCSI/CDROM/HDD-1/ HDD-2/ HDD-3/

ZIP100/USB-FDD/USB-ZIP/USB-CDROM/USB-HDD/LAN/Disabled

Boot Other Device (设置最后检测哪个设备启动) 缺省值: Enabled

Boot Up Floppy Seek (启动时是否检查软驱) 缺省值: Enabled

Swap Floppy Drive (交换软驱代号) 缺省值: Disabled

**Boot Up NumLock Status (初始数字小键盘的锁定状态)** 缺省值: 0 n

#### Gate A20 Option (A20门选择)

该选项是选择有关系统存取1MB以上内存(扩充内存)的方式。 缺省值:Normal

| Normal | A20信号由键盘控制器或芯片组来控制  |
|--------|---------------------|
| Fast   | A20信号由92口或芯片组指定方式控制 |

**Typematic Rate Setting (击键速率设置)** 缺省值: Disabled

#### Security Option (检查密码方式)

缺省值: Setup

| System | 无论是开机还是进入 CMOS SETUP 都要输入密码 |
|--------|-----------------------------|
| Setup  | 只有在进入 CMOS SETUP 时才要求输入密码   |

APIC Mode

缺省值: Enabled

MPS Version Control For OS

缺省值:1.4

#### OS Select For DRAM > 64MB (设定 OS2 使用内存的容量) 缺省值: Non-OS2

**Report No FDD For WIN95 (设定无软驱时是否在Windows下报告)** 缺省值: YES

# Advanced Chipset Features Option (高级芯片设置)

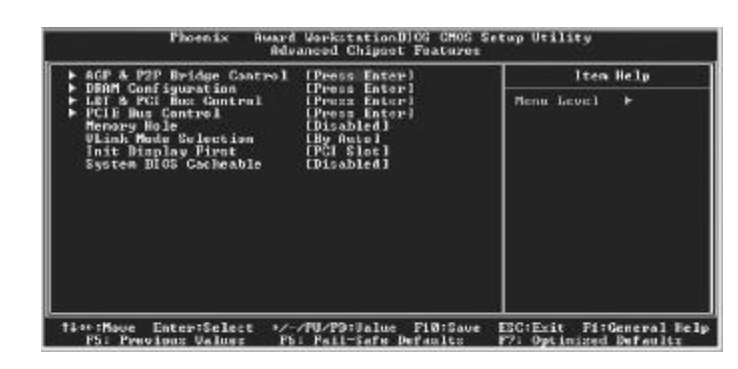

DRAM Clock/Drive Control (DRAM的时序选择)

AGP & P2P Bridge Control(AGP & P2P 设置选择)

CPU & PCI Bus Control (CPU & PCI 设置选择)

#### Memory Hole (设置是否为其它扩展卡保留一个地址空间)

#### 缺省值: Disabled

该功能是将系统内存的15M-16M间内存地址作为其它扩展卡内存进行数据交换的缓冲区而系统不再使用这段内存空间。

| Enabled  | 开启此功能 |
|----------|-------|
| Disabled | 一般设定  |

System BIOS Cacheable (设置是否系统 BIOS 缓冲到内存)

缺省值: Disabled

| Enabled  | 开启System BIOS cacheable功能 |
|----------|---------------------------|
| Disabled | 关闭System BIOS cacheable功能 |

NB Power Management(设置北桥电源管理模式) 缺省值: Enabled

# Integrated Peripherals(集成的外部设备)

| Phoen                                                 | ix - AwardE105 CM08 Setup<br>Integrated Peripherals | Ucility                                                |
|-------------------------------------------------------|-----------------------------------------------------|--------------------------------------------------------|
| • UIA OnChip IDE Device                               | (Press Enter)                                       | Itom Holp                                              |
| Forger of the sector<br>Support<br>Init Display First | IPers Entry<br>IPers Entry<br>1763 3101             | Menu Level ►                                           |
| 14++:Move Enter:Select<br>P5: Previous Values         | +/-/PU/PU:Ualue FlB:Saue<br>P6: Pail-Safe Defaulty  | - EEG:Exit - PL:Ceneral Help<br>F7: Optimized Defaults |

OnChip IDE Device: 板载 IDE 控制器及 IDE DMA 的设置。

| COLORED SHITH                                                                                                    | [Enabled]                                                                                                    | Iten Help       |
|----------------------------------------------------------------------------------------------------|----------------------------------------------------------------------------------------------------|-----------------|
| Sita Peers<br>OnChig IBE Channell<br>OnChig IBE Channell<br>IBE Prefetch Public<br>Prinary Ruster 110<br>Secondary Master Pio<br>Secondary Slave Pio<br>Prinary Master UBMA<br>Prinary Slave UBMA<br>Secondary Slave UBMA<br>Secondary Slave UBMA<br>IBE HDD Block Mode | Liberhand J<br>Liberhand J<br>Liberhand J<br>Liberhand J<br>Harto J<br>Harto J<br>Harto J<br>Harto J<br>Harto J<br>Harto J<br>Harto J<br>Liberhand J<br>Liberhand J | Hons Lovel - FF |

**On- Chip Serial ATA** 

缺省值: Disabled

#### SATA Mode

缺省值: IDE

IDE HDD Block Mode(设置是否使用 IDE HDD 块操作模式) 缺省值: Enabled

34 -

**On- Chip Primary**/ Secondary PCI IDE(芯片组内建第一/二个channel 的 PCI IDE 介面) 是否使用芯片组内置第一/二个channel的PCI IDE界面.

缺省值: Enabled (使用)

IDE Primary/Secondary Master/Slave PIO (第一/二个IDE主/从控 制器下的 PIO 模式)

缺省值: Auto

设置IDE第一/二组主/从设备的PIO传输模式。可选择的范围是 Auto/ 0/1/2/3/4,设置的依据是按IDE的规格而定,不过一般BIOS均可自动测出,故一般设定Auto由BIOS自动侦测。

# IDE Primary/ Secondary Master/Slave UDMA(第一个IDE从控制器下的 UDMA 模式)

缺省值: Auto

设置第一/二组主/从IDE设备是否支持UItra DMA。

| Auto     | BIOS自动侦测IDE硬盘是否支援UItra DMA |
|----------|----------------------------|
| Disabled | 关闭UItra DMA功能              |

OnChip PCI Device: 在板 AC97 声卡、MC97 软 Modem 等设置

| Phoen ix i                                                                                                    | - AwardBIOS CMOS Setup U<br>IA OsChip PCI Bewice                                    | tility                                              |
|----------------------------------------------------------------------------------------------------|-------------------------------------------------------------------------------------|-----------------------------------------------------|
| UIA-3858 AC97 Audio                                                                                               | [Auto]                                                                              | Iten Help                                           |
| OnCALD USE GENERALISE<br>OnCALD PECT Controller<br>UGD DAVIES PUBCTON<br>USE Router Support<br>USE Router Support | (All Probled)<br>(Picobled)<br>(Dicobled)<br>(Dicobled)<br>(Dicobled)<br>(Dicobled) | Nenu Level →+                                       |
| 14-W: House Entre:Select +A                                                                                       | -/PU/PU:Dalue PLM:Save                                                              | EXC:Exit PisCeneral Hely<br>EX: Out intend Patrolla |

VIA-3058 AC97 Audio(设置是否使用芯片组内置 AC97 音效) 缺省值:Auto 一此项设置值适用于您使用的是自带的 AC'97 音效。如果您需要 使用其它声卡,您需要将此项值设为"Disabled"。

OnChip USB Controller(USB控制器) 缺省值: Enabled

OnChip EHCI Controller(USB2.0控制器) 缺省值: Enabled

USB Keyboard Support(USB键盘支持) 缺省值: Disabled

USB Mouse Support(USB鼠标支持) 缺省值: Disabled

Super IO Device: 软盘控制器、打印口、串行口、游戏口及MIDI口之设置。

**OnChip IDE Device:** 在板 IDE 控制器及 IDE DMA 的设置。

| Phoenix                                                                                                    | - AwardBIOS CNOG Setup U<br>SuperIO Device                                                                                                    | tility                                             |
|----------------------------------------------------------------------------------------------------|----------------------------------------------------------------------------------------------------|----------------------------------------------------|
| Onbeard FDC Controller                                                                                                    | [Enabled]                                                                                                    | Iten Help                                          |
| Unbeard Serial Fort 1<br>Units role Select<br>Had . 120 https://www.<br>Had Units.<br>Units and the Select<br>Use 15 Fint<br>Parallel Nort And<br>Parallel Nort And<br>Earl Lock Andreast<br>Hadd Select<br>Kate Lock Andreast<br>Hadd Select | СЭТВУ-10043]<br>[Таранара]]<br>Нај. Била<br>Паранаран<br>(ГДС-1047]<br>[ГДС-1047]<br>[ГДС-1047 | Menu Level >>                                      |
| Tingthous EntertSelect (<br>PS: Previous Values                                                                                                    | / PH/Ph:Using - DiP:Seus<br>FG: Fail Saie Defaults                                                                                                    | ESC:Evit FitGeneral Help<br>F7: Optimized Defaults |

**Onboard FDC Controller(内置软驱控制器)** 缺省值: Enabled

Onboard Serial Port 1/2(设置内置串行口1/2) 缺省值: 3F8/IRQ4

UART Mode Select (UART模式选择) 缺省值: Normal

UR2 DUPLEX MODE (UART工作方式选择) 缺省值: Half

Onboard Paralleled Port(并行端口选择) 缺省值: 378/IRQ7

**Paralleled Port Mode(并行端口模式)** 缺省值: ECP

ECP Mode Use DMA(ECP模式信道选择) 缺省值: 3

Game/Midi Port Address(游戏端口/MIDI端口地址) 缺省值: 201/330

Midi Port IRQ(Midi 端口所使用 IRQ) 缺省值: 10

**Init Display First(开机时的第一显示设备)** 缺省值: Onboard/AGP

# Power Management Setup(电源管理设置)

| Pheenix -<br>Poo                                                                                                    | BwardBlot CMOS Setup U<br>er Management Setup                                                                                                    | cility                  |
|----------------------------------------------------------------------------------------------------|----------------------------------------------------------------------------------------------------|-------------------------|
| AGPI function                                                                                                    | Enabled                                                                                                    | itom Help               |
| NGPT Suspend Type<br>Power Management Option<br>HDD Fower Duon<br>Suspand Mode<br>Video UFF Uption<br>Video UFF Uption<br>Willim Head UFF Mithou<br>Millim Head OFF Mithou<br>Millim Head Network<br>Soft-OFF My MMHRIM<br>No Easy Note Restart<br>Tollay Perlor to Thermal<br>• HHV/Duant Activity Excess | IBICPOS)<br>Ular Definel<br>(Dirwide)<br>Dirwide<br>Ular Definel<br>(Dirwide)<br>(UM Site Stank)<br>(UM Site Stank)<br>(UM Site Stank)<br>(UTACS Unterl | Henn Level >            |
| Ti++=Houe EncersEgleet +2-/                                                                                                    | PU/PU-Value FIRisave                                                                                                    | ESC=Exit Flagescal Help |

ACPI Function(设置是否使用 ACPI 功能)

缺省值: Enabled

ACPI Suspend Type(ACPI挂起模式)

缺省值: S1 (POS)

#### Power Management Option(电源管理方式)

缺省值:User Define(用户自定义)

| Min Saving  | 停用1小时进入省电功能模式。选择此项将不能改变     |
|-------------|-----------------------------|
|             | Doze/Standby/Suspend Mode的值 |
| Max Saving  | 停用10秒进入省电功能模式。选择此项将不能改变     |
|             | Doze/Standby/Suspend Mode的值 |
| User Define | 用户定义                        |

#### HDD Power Down (硬盘电源关闭模式)

缺省值: Disabled

设置硬盘电源关闭模式计时器,当系统停止读或写硬盘时,计时器开始计算,过时后系统将切断硬盘电源。一旦又有读或写硬盘命令执行时,系统将重新开始运行。

38

#### Suspend Mode(挂起方式)

#### 缺省值: Disabled

设定 PC 多久没有使用时,便进入 Suspend 省电模式,将 CPU 工作频 率降到 0 MHz,并分别通知相关省电设定(如 CPU FAN、Video off), 以便一并进入省电状态。

#### Video off Option(视频关闭选项)

缺省值: Suspend --- > Off

#### Video off Method(视频关闭方式)

缺省值: DPMS (显示器电源管理)

| V/HSYNC+Blank              | 将屏幕变为空白并停止垂直和水平扫描 |
|----------------------------|-------------------|
| Blank Screen               | 将屏幕变为空白           |
| DPMS 用BIOS控制支持DPMS节电功能的显示卡 |                   |

#### MODEM Use IRQ(调制解调器的中断值)

缺省值:3

#### Soft- Off by PWRBTTN(软关机方法)

缺省值: Instant-Off(立即关闭)

| INSTANT-OFF | 立即关闭    |
|-------------|---------|
| Delay 4 Sec | 延迟4秒后关机 |

AC Loss Auto Restart (交流掉电自动重起动)

缺省值: Off

#### IRQ/Event Activity Detect (IRQ的活动)

| UGA (OFF)                                                                                                    |                                                                                  | Iten Help      |
|----------------------------------------------------------------------------------------------------|----------------------------------------------------------------------------------|----------------|
| Les & Con<br>Hill & FEB<br>FCI Matter<br>Fouern by FCI Card<br>Paulen Rang Resume<br>MIG Alare Mesume<br>IS49 Activity Menitering | Gef]<br>Gef]<br>Disabled]<br>Disabled]<br>Disabled]<br>Disabled]<br>Press Enter] | Pisna Level >> |

VGA, LPT&COM, HDD&FDD, Port (设置显卡, 软驱, 串行口, 并 行口有存取动作要求时, 是否要取消目前 PC 及该 IDE 的省电状态)

IRQs Activity Monitoring (设置IRQ)

# PnP/PCI Configurations (即插即用与PCI 配置)

| VIA OnChip IDE Device | IPress Enter 1 | Iten Help    |
|-----------------------|----------------|--------------|
| SuperIO Bevice        | (Press Enter)  | Henu Lovel + |
|                       |                |              |

#### PNP OS Installed (PNP 板卡由 OS 安装)

如果设置为YES,则BIOS仅仅初始化用于系统引导的PNP板卡(VGA, IDE和SCSI),其它板卡的初始化则由即插即用操作系统(WINDOWS 95或WINDOSW 98/98SE完成。如果设置为NO,则BIOS将初始化所 有的板卡。

#### Reset Configuration Data (重新配置数据)

缺省值: Disabled

因为BIOS支持PNP,所以必须记录所有资源分配情况以防冲突,每个 外部设备都有ESCD(Extended System Configuration Data)以记录 所用资源。系统将这些数据记录在BIOS保留的存储空间中。

| Enabled  | 如果插入非 PNP 卡,系统将记录到 ESCD,一旦此卡拔出, |
|----------|---------------------------------|
|          | 系统将清掉 ESCD                      |
| Disabled | 正常设置                            |

#### Resources Controlled By (系统资源控制方式)

缺省值: Auto(ESCD)

| Manual | 手动控制 PNP 卡资源,可将 IRQ 或 DMA 值分配给 PCI/ISA |
|--------|----------------------------------------|
|        | (PNP 及非 PNP 卡)                         |
| Auto   | 如果PCI卡是PNP卡,可选择此项为Auto,由BIOS自          |
|        | 动分配中断资源                                |

PCI/VGA Palette Snoop

缺省值: Disabled

# PC Health Status (PC 健康状态)

| <b>CPU Warning Temperature</b>                                                                                                    | (Disabled) | ltem Help     |
|----------------------------------------------------------------------------------------------------|------------|---------------|
| Corrent Cru Camperature<br>Garrent CruYAN Deed<br>Current Systems Speed<br>UCCP<br>0120<br>0103<br>* 5 U<br>0123<br>* 5 U<br>12 U<br>12 U<br>12 U<br>12 U<br>12 U<br>12 U |            | Hens Lovel. + |
| Sbutdoun Tengerature                                                                                                    | [Dirahled] |               |

此项是对整个系统的温度、风扇转速、电压进行监控。您也可以设定 对计算机的安全防范,如超过一定温度报警、关机。

#### **CPU Warning Temperature**

该选项可以设置系统报警温度,当CPU温度高于设定值之后主板将会发出报警信息,如果该信息出现,请注意机箱内部环境温度以及CPU风扇的散热情况。

#### Shutdown Temperature

该选项可以设置关机保护温度,当CPU温度高于设定值之后主板将会自动切断计算机电源,为了保护您的CPU不被损坏,请注意机箱内部环境温度以及CPU风扇的散热情况,并且保持机箱内部空气的流通性。

○ 注:其它项目为不可选项目,这些项目显示 CPU/SYSTEM 的温度 以及相关的散热风扇的转速;以及 CPU 核心电压、+3.3V/+5V/+-12V 以及 5V 等待电压和主板 CMOS 电池的电压状况。

#### BIOS 设定

# Frequency/Voltage(频率及电压控制)

| Phoen                                            | ix - AwardBIOS CMOS Setur<br>Frequency/Voltage Centre                    | o Utility<br>1                                           |
|--------------------------------------------------|--------------------------------------------------------------------------|----------------------------------------------------------|
| Buto Detect DINN/PCI                             | Cik Linabled]                                                            | Item Help                                                |
| Gpa Cleck                                        | (200)                                                                    | Henu Level >                                             |
| 13 ° chove - UntersKelets<br>P5: Provides Walkes | <ul> <li>Z ZPHZPH:Quelne - PHM:Sec<br/>P6: Pail-Safe DeFaulty</li> </ul> | us 1960: Dyin (PleGeneral Halp<br>IV: Optimized Defaulty |

Auto Detect PCI Clk (设置是否关闭空的 PCI 时钟以减少电磁干扰) 缺省值:Enabled

| Enabled  | 关闭空的PCI时钟以减少电磁干扰 |
|----------|------------------|
| Disabled | 不关闭空的PCI时钟       |

#### Spread Spectrum(主频频谱扩散调整)

缺省值:Disabled

| +/-0.25%、-0.5%、+/-0.5%、+/-0.38 | 开启主频频谱扩散调整 |
|--------------------------------|------------|
| Disabled                       | 正常运作       |

CPU Clock: 可调节 CPU 频率

注意:

1.系统能否接受超频取决于您所使用的处理器的性能,我们不保证超频后系统的稳定性。

2. 我们建议您不要随意将CPU的频率调至高于正常工作频率, 本公司将不会负责由此产生的任何损毁。

#### Load Fail-Safe Defaults(载人安全模式的默认值)

BIOS 最安全值为保守设置,不是最优化设置,所以将关闭系统的 高速设置。

选择此选项,会出现:"Load Fail-Safe Defaults (Y/N)?" 的菜单,询问是否载入缺省值,请按《Y》、《Enter》,即可载入 BIOS 最安全值。

#### Load Optimized Defaults (载人最优化的默认值)

若您想载入BIOS出厂时的缺省值,请执行此选项,画面便会出现:"Load Optimized Defaults (Y/N)?",询问是否载入缺省值,请按《Y》、《Enter》,即可载入出厂时的设定。

#### **Set Supervisor/User Password (设置管理员/用户密码)** 这项能被用来设置密码,设置密码有以下这些步骤:

1. 移动光标到主菜单密码设置这项,按[Enter]键。

Enter Password:

2. 你只能使用最多8个特征字符或数字。密码将区分大写字母和字符。你敲入密码后,按[Enter]键。如果你删除密码只需当显示密码对话窗时只按[Enter]键就可以了。

PASSWORD DISABLED !!! Press any key to continue...

3. 系统会问你确定这个新密码并要你敲入第二遍。敲入密码后按 [Enter]键,如果你要删除已安装过的密码只按[Enter]键。

# Confirm Password:

4. 如果你敲的密码正确, 密码设置完毕。

#### Save & Exit Setup(退出设置程序并储存设置)

若输入Y并按下Enter, 即可储存所有设定结果到RTC中的CMOS SRAM并离开Setup Utility。若不想储存,则按N或Esc皆可回到主 菜单中。

## Exit Without Saving(退出设置程序不储存设置)

若输入Y并按下Enter,则离开了Setup Utility。若按N或Esc则回到 主菜单中。

# 附录A:六声道音效设置

您本次选用的七彩虹主板是六声道声卡芯片,可以实现两声道,四 声道,六声道的声音输出,下面介绍一下它们的几种不同的接法: 1.两声道声音输出系统连接方法

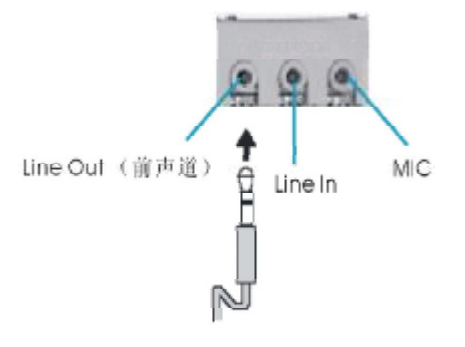

2. 四声道声音输出系统连接方法:

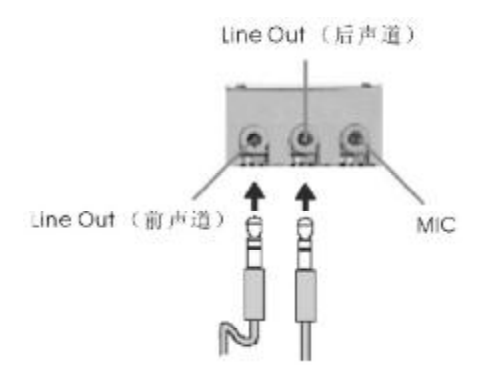

一说明:在4声道设置下Line In被转换成Line Out功能。

附录A

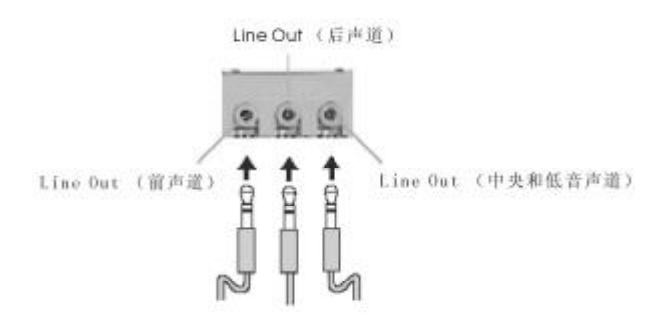

# 选择六声道设置

- 1. 双击Windows任务条中音频图标 💽;
- 2. 在音效栏目中的环境下拉菜单中选择任一环绕音效;

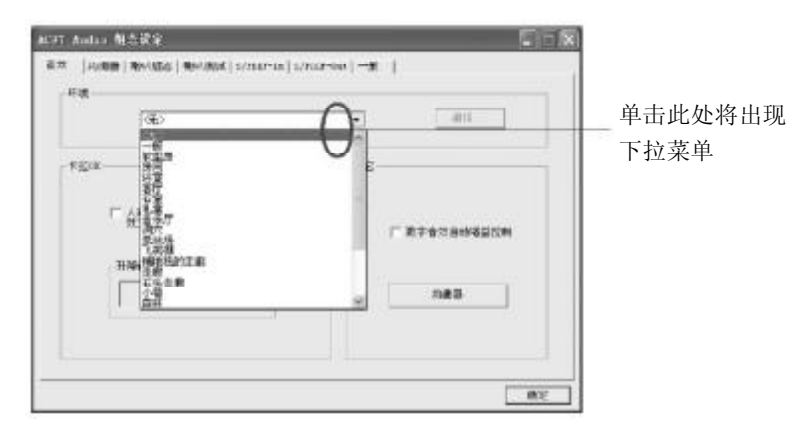

3. 单击"喇叭组态"栏;

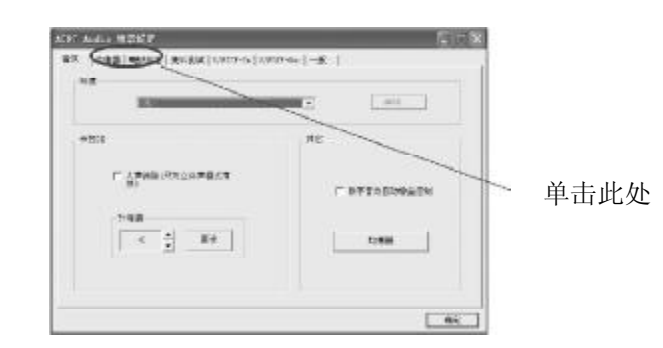

#### 4.以下Windows 菜单出现;

| 18                               | BLCB. |        |
|----------------------------------|-------|--------|
| *4                               |       | NO.    |
| (200 <b>#</b> 1 = ( <b>9</b> 41) |       |        |
| - PREMI ( 1989 )                 | 20    | MAD    |
| ECHRICON .                       |       |        |
| -                                | E Pad | 12.943 |

5.从"喇叭数"中选择"5.1 声道"; 6.单击"确定"。

#### 测试六声道喇叭

- 1.双击Windows条中音频图标 💽 ;
- 2. 单击"喇叭测试"栏;
- **3**.以下Windows 菜单出现;

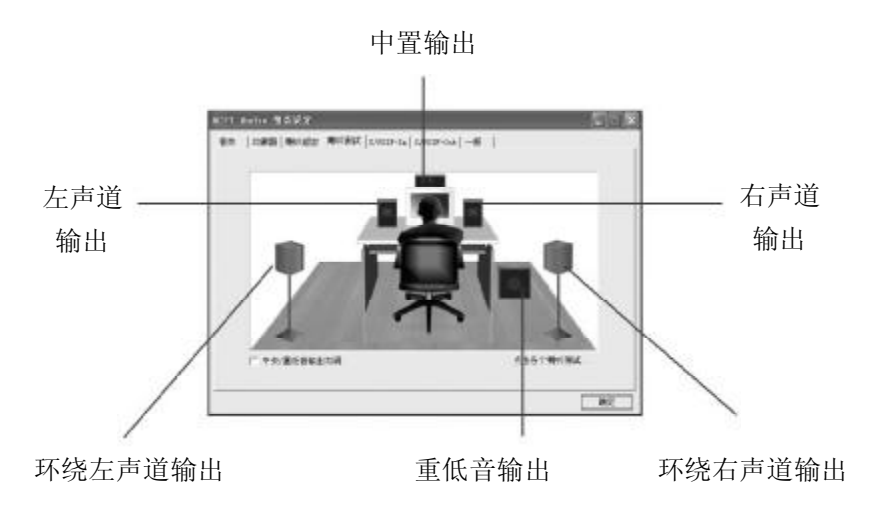

4.单击您想选择测试的音箱。

# 附录 B: VIA 8237 R PLUS RAID 安装使用说明

#### 进入 BIOS RAID 自定义设置

开机时看到下面的信息,按"TAB"键进入

VIA Technologies, Inc VIA Serial ATA RAID BIOS Setting Utility v1.00 Copyright (C) VIA Technologies, Inc All Right reserved.

Scan Devices Please wait . Press < Tab > Key into User Window! Channel 0 Master: IC35L040AVA07-0 Channel 1 Master: IC35L040AVA07-0

#### RAID BIOS 设置界面如下:

| VAT                                                                                                    | Don RND BIOS Ver 1.00                                                                                                    |
|----------------------------------------------------------------------------------------------------|----------------------------------------------------------------------------------------------------|
| <ul> <li>Create Array</li> <li>Dalete Array</li> <li>Create/Delete Spare</li> <li>Salect Eoct Array</li> <li>Sarial Number View</li> </ul> | Create a RAD array with<br>the hand disks attached to<br>VIAIDE controller<br>PI Mew Array disk Status<br>114 Mey a to how item<br>Enter Confirm the selection<br>ESC Exit |
| Channel Drive Na                                                                                                    | nne Array Name Mode Sze(GE) Status                                                                                                    |
| ChannelD Vaster IC35L040A<br>418 111 38 34 Hod<br>Channell Vaster IC35L040A<br>4TA 100 38 34 Hvd                                           | .//vAC7=0<br>///vAC7=0                                                                                                    |

#### 建立RAID 盘

选中反色部分,用Create Array 命令,进入下面的设置:

| VIA Tech. F                                                                                                    | RAID BIOS Ver 1.00                                                                                                    |
|----------------------------------------------------------------------------------------------------|----------------------------------------------------------------------------------------------------|
| Auto Setup For Data Security     Array Mode RAID 1 (Mirroring)     Select Disk Drives     Start Create Process | Create a RAID array with<br>the hand disks attached to<br>VIA IDE controller<br>F1 : View Array/disk Status<br>↑↓ : Move to next item<br>Enter : Confirm the selection<br>ESC : Exit |
| Channel Drive Name                                                                                             | Array Name Mode Size(08) Status                                                                                                    |
| Channel0 Master IC35L040AVVA0<br>ATA 100 38.34 Hdd<br>Channel1 Master IC35L040AVVA0<br>ATA 100 38.34 Hdd       | 7-0<br>7-0                                                                                                    |

选择下面的反色部分,按Enter,出现RAID 菜单模式,如下图

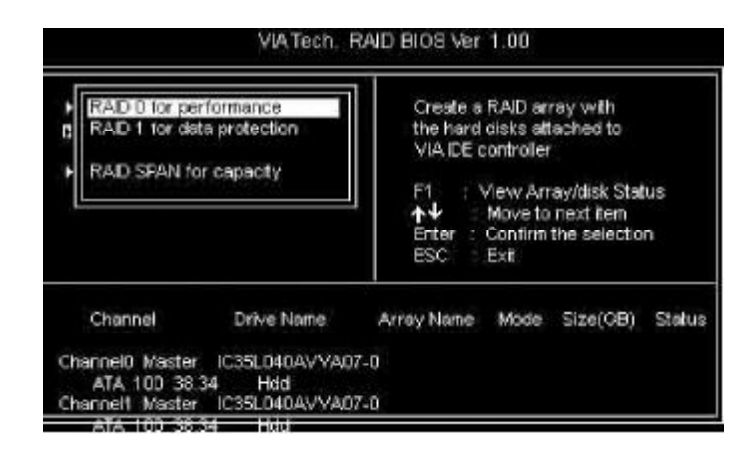

选择 RAID 模式后,会出现两个硬盘组成的 RAID.也可以选择 AUTO,自动设置 RAID 的模式。如图:

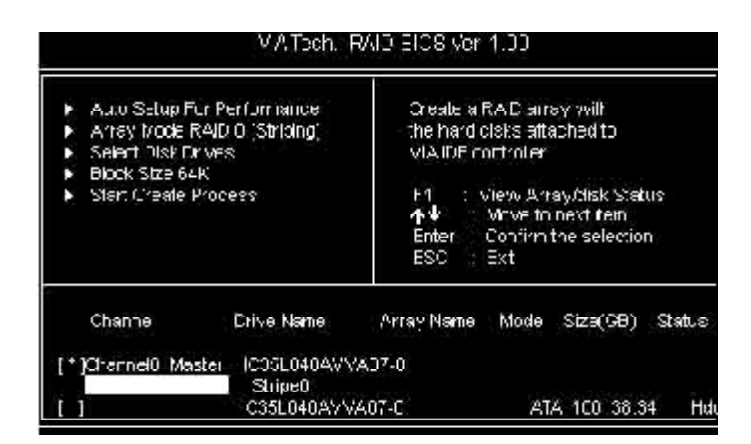

如果您选择RAID 0模式,您还可以选择启动模块大小。启动模块大小可以从4K到64K可以选择。

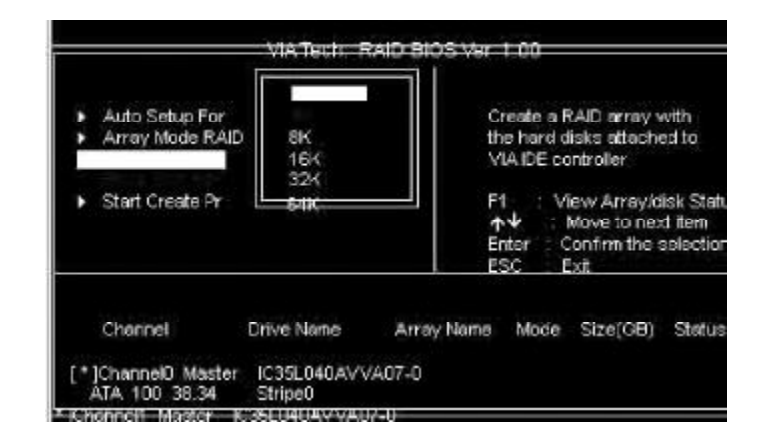

#### 删除 RAID 盘

进入Delete Array,按Enter,就会有提示Y or N ,以确定是否要删除RAID

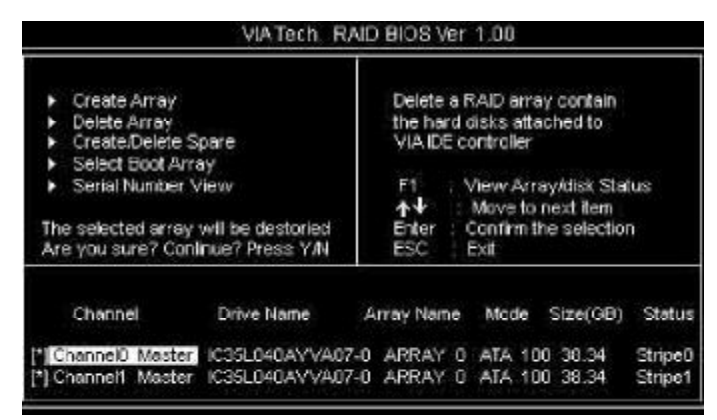

#### 重建被破坏RAID

BIOS 在启动时,会自动检测 RAID 盘,如果有任意一个硬盘遭到破坏 (如电源没有接好,SerialATA 硬盘线没有接好等)就会出现找不到,如 下图:

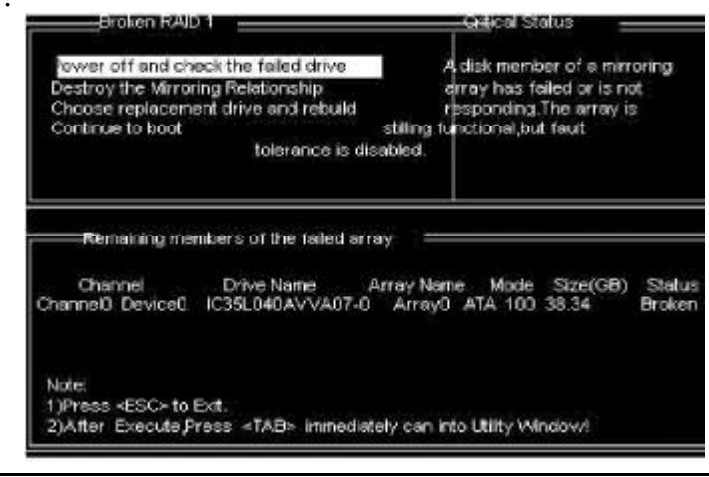

# 出现启动失败后,会让您检测硬件的连接和重新建立RAID。

| Broken RAD                                                                                                    | 01                                                    | -06                | ≇ical Status                                                                 |             |
|----------------------------------------------------------------------------------------------------|-------------------------------------------------------|--------------------|------------------------------------------------------------------------------|-------------|
| Power off and check the failed drive<br>Destroy the Mirroring Relationship<br>Choose replacement drive and rebuild<br>out |                                                       | The<br>you<br>dele | The contents on the disk<br>you have selected will be<br>deleted. Continue t |             |
| Bemaining me                                                                                                    | mbers of the failed an                                | ray                | Mode Size                                                                    | (GB) Status |
| Channell Devic     Note:     1)Press <esc> to 1     2)After Execute P</esc>                                               | e0 IC35L040AV/VA0<br>Exit<br>ress <tab> minedia</tab> | tely can into L    | ATA 100 36.3<br>tilty Windowi                                                | 34 Hold     |

#### RAID 驱动安装:

在Windowns系统里面,您可以找到安装目录,点击Setup安装 就可以了。也可以按提示,用浏览的方式安装。如图:提示找到新硬件

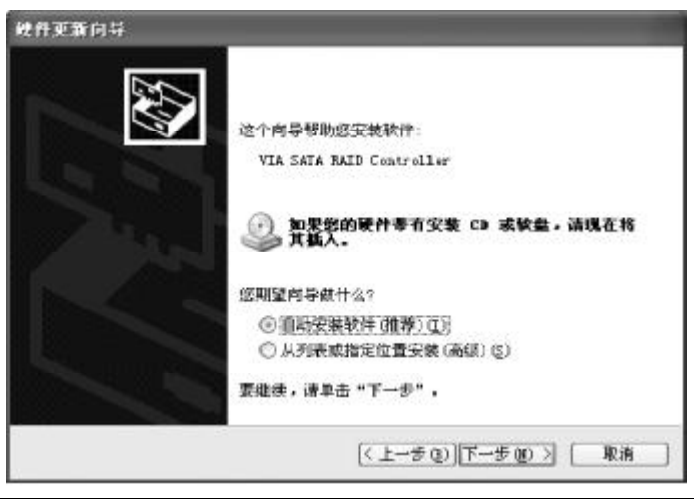

指定位置,找到驱动并安装好,如图

| 硬件更新向导<br>向导正在搜索:请稍帙     | 247                                | Þ |
|--------------------------|------------------------------------|---|
| VIA SATA MAID Controller | Q.                                 |   |
|                          | <u> ベエーまの</u> ) マーナの > <b>「東</b> 油 |   |

特别说明:

在您使用 RAID 模式安装 NT4.0/Win2000/XP/Server 2003 等系 统, 需要做驱动盘, 将所需驱动拷贝入, 作为驱动安装盘。安装系 统时, 按 F6 当系统提示" Press F6 if you need to install a third party SCSI or RAID driver...", 插入所做的 A盘, 选择 所要安装的系统, 按 Enter, 拷贝入 RAID 驱动, 装要 RAID 驱动后, 就可以顺利安装系统了, 否则会出现系统安装蓝屏而导致无法安装 系统的问题。

安装完成后,按Finish 结束,重新启动

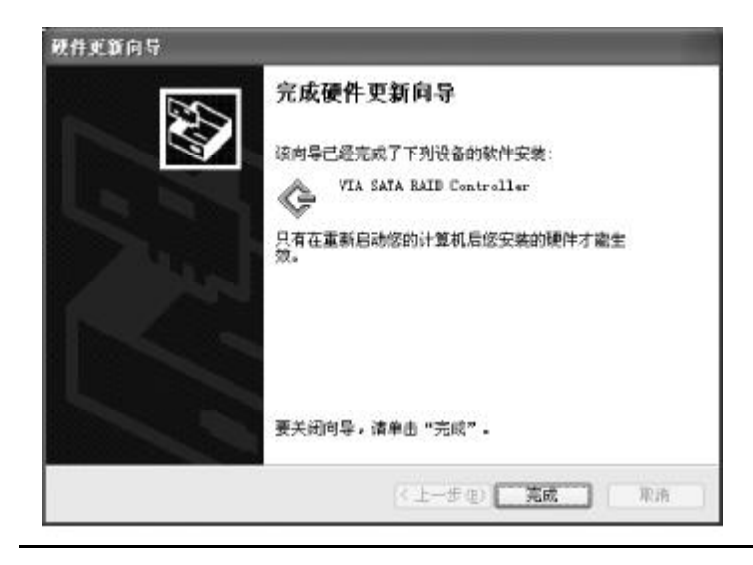

# 附录C:系统常见的错误信息

#### 不正常的嘀声鸣叫

开机后,系统会发出不同嘀的声音来显示是否正常。若系统组装正确,则会发出一短音,若VGA卡或DIMM插槽安装不正确,则会发出持续的警告声。区分如下:

1短:系统正常启动。表明机器没有任何问题。

2短: 常规错误,请进入CMOS安装,重新设置不正确的选项。

1长1短:内存或主板出错。

1长2短:显示器或显示卡错误。

1长3短:键盘控制器错误。检查主板。

1 长 9 短: 主板 BIOS 芯片错误, BIOS 损坏。更换 BIOS 芯片。 长响(长声):内存条未插紧或损坏。重插内存条,或更换内存。

#### BIOS ROM checksum error

BIOS 码为不正确。有此讯号时,系统会停止开机测试的画面。请与 经销商联络换新的BIOS。

CMOS battery fails CMOS 电池有问题不能正常运作。请与经销商联络换新电池。

CMOS checksum error CMOS checksum 错误。请重新加载BIOS内定值,若依然出现此讯号, 请与经销商联络。

Hard disk initialize

硬盘初始化。出现 "Please wait a moment",有些硬盘需多点时间 来做初始化的动作。

Hard disk install failure 确定硬盘是否连接正常,若是硬盘控制器有问题,请与经销商联络。

Keyboard error or no keyboard present 系统无法识别键盘,先检查键盘是否连接正常,并确定键盘在初始化 前没有作键盘输入的动作。

Keyboard is lock out- Unlock the key 确认主机 "键盘锁 KEYLOCK"是否被激活。

Memory test fails 内存侦测错误

Primary master hard disk fail第一组主要硬盘错误Primaryslave hard disk fail第一组次要硬盘错误

Secondary master hard disk fail 第二组主要硬盘错误

Secondary slave hard disk fail 第二组次要硬盘错误

# 附录 D: DOS 模式下 BIOS 的更新方法

首先请确认您的BIOS 厂商 (AMI/Award),您的主板名称及版本

(一)建立一片开机软盘: 放入一片软盘在A驱,在DOS模式 下键入"Format A:/S",此时会格式化软盘并复制系统文件。

A. 这个过程将会删除掉此软盘原有的文件。

B. 过程中将会复制4个文件至软盘中,但只看得到COMMAND. COM文件。

C. 软盘中请勿有 CONFIG.SYS 及 AUTOEXEC.BAT 文件

D. 请将此软盘的防写孔设定为可写入状态。

(二)网站上下载BIOS升级程序,将此文件存放在步骤1.中的软盘,闪盘或硬盘中。将BIOS文件和刷新工具一起拷贝到当前目录下用步骤1.的开机软盘来重新开机,进入纯DOS模式。

(三)如果您的BIOS厂商为AMI请在DOS模式下键入: AMIFLASH.exe filename.xxx,如果您的BIOS厂商为Award请在DOS 模式下键入:AWDFLASH.exe filename.xxx,其中的filename.xxx 是您 所解压出的BIOS文件, 然后再按"ENTER"。

(四)如果是Award BIOS,你会碰到的第一个选项,它会问您 是否要将现在的BIOS程序存档,如果您可能在升级后想要恢复为现行 的版本,请选"YES",然后它会问您要用什么文件名存档;如果您 不想将现行版本的BIOS文档存档,请选"NO"。如果是AMI BIOS 要保存原文件,请输入:AMIFLASH.exe /S filename.xxx(注意S后 面没有空格)。 (五)下来第二个选项是问你:确定要升级吗?如果您选择了 "YES",那当BIOS升级程序在升级您的BIOS过程中,请不要按到 键盘,电源开关或RESET键。

(六) BIOS 升级完成时,升级程序会问您要重新开机或关闭电脑,当您选择完毕后,请将开机软盘取出。

(七)启动后,新BIOS版本将会出现在开机画面,至此您的BIOS就算升级成功。

(八)接着请按"DEL"键,以进入COMS SETUP 画面,再载入DEFAULT值,再根据您的需要去修改BIOS内容。

(九)特别注意: 在刷 BIOS 前,请将主板上的 BIOS 的写保护设 置为可写状态。硬件部分请将 BIOS 写保护跳线设置为可写,具体参考 本手册的硬件安装部分;软件部分请将 BIOS Guardian 设置为 DISABLED。具体参看本手册的 BIOS 的说明部分,否则会出现刷不进 去的现象。

# 附录 E: 主板专有名词缩写对照

| 专有名词  | 全称                                         |
|-------|--------------------------------------------|
| ACPI  | Advanced Configuration and Power Interface |
| APM   | Advanced Power Management                  |
| AGP   | Accelerated Graphics Port                  |
| AMR   | Audio Modem Riser                          |
| ACR   | Advanced Communications Riser              |
| BIOS  | Basic Input/Output System                  |
| CPU   | Central Processing Unit                    |
| CMOS  | Complementary Metal Oxide Semiconductor    |
| CRIMM | Continuity RIMM                            |
| CNR   | Communication and Networking Riser         |
| DMA   | Direct Memory Access                       |
| DMI   | Desktop Management Interface               |
| DIMM  | Dual Inline Memory Module                  |
| DRM   | Dual Retention Mechanism                   |
| DRAM  | Dynamic Random Access Memory               |
| D D R | Double Data Rate                           |
| ECP   | Extended Capabilities Port                 |
| EDO   | Extended Data Output                       |
| ESCD  | Extended System Configuration Data         |
| ECC   | Error Checking and Compatibility           |
| EMC   | ElectromagneticCompatibility               |
| EPP   | Enhanced Parallel Port                     |
| ESD   | ElectrostaticDischarge                     |
| FIR   | Fast Infrared                              |
| FDD   | Floppy Disk Device                         |
| FSB   | Front Side Bus                             |
| HDD   | Hard Disk Device                           |
| IDE   | Integrated Dual Channel Enhanced           |
|       |                                            |

| IRQ    | InterruptRequest                                    |
|--------|-----------------------------------------------------|
| 1/0    | Input/Output                                        |
| IOAPIC | Input Output Advanced Programmable Input Controller |
| LAN    | Local Area Network                                  |
| LBA    | Logical Block Addressing                            |
| LED    | Light Emitting Diode                                |
| КВ     | Kilo-Byte                                           |
| ΜΗΖ    | Megahertz                                           |
| MIDI   | Musical InterfaceDigital Interface                  |
| MPEG   | Motion Picture Experts Group                        |
| МТН    | Memory Translator Hub                               |
| МРТ    | Memory Protocol Translator                          |
| NIC    | Network Interface Card                              |
| 0 S    | Operating System                                    |
| OEM    | Original Equipment Manufacturer                     |
| PAC    | PCIA.G.P Controller                                 |
| PAL    | Phase Alternating Line                              |
| POST   | Power-ON Self Test                                  |
| PCI    | Peripheral Component Interconnect                   |
| RIMM   | Rambus In-line Memory Module                        |
| SCI    | Special Circumstance Instructions                   |
| SECC   | Single Edge Contact Cartridge                       |
| SRAM   | Static Random Access Memory                         |
| SMP    | Symmetric Multi-Processing                          |
| SMI    | System Management Interrupt                         |
| USB    | Universal Serial Bus                                |
| VID    | Voltage ID                                          |
| TFT    | ThinFilmTransistor                                  |
| EGA    | Extended Graphics Array                             |

62 -

PDF 文件使用 "pdfFactory" 试用版本创建 <u>www.fineprint.com.cn</u>